# Permanent Licentieservering configureren op CSRv - offline Licentieactivering

### Inhoud

Inleiding Voorwaarden Vereisten Gebruikte componenten Achtergrondinformatie Configureren Verifiëren Werken

# Inleiding

In dit document wordt beschreven hoe CSRv-licenties kunnen worden geactiveerd met het gebruik van de offline methode voor permanente licentieservering (PLR).

## Voorwaarden

In de veronderstelling dat een CSRv wordt ondergebracht in een virtuele omgeving.

#### Vereisten

Cisco raadt kennis van de volgende onderwerpen aan:

- Toegang tot de console van CSRv
- Smart-account/virtuele account
- Schaf de benodigde licenties of privileges aan om de licenties toe te voegen

#### Gebruikte componenten

De informatie in dit document is gebaseerd op CSR1000v 17.3.3.

De informatie in dit document is gebaseerd op de apparaten in een specifieke laboratoriumomgeving. Alle apparaten die in dit document worden beschreven, hadden een opgeschoonde (standaard)configuratie. Als uw netwerk levend is, zorg er dan voor dat u de mogelijke impact van om het even welke opdracht begrijpt.

#### Achtergrondinformatie

Vaak op een openbare cloud of wanneer u test, moet u uw implementatie testen die doorvoersnelheid boven 1 Mbps vereist. De standaardproefdoorvoersnelheid van CSR1000v

wordt gedraaid op 1 Mbps.

Dit document biedt ook een tijdelijke oplossing voor het kopiëren van de vergunningscode waarin een bestandsoverdracht beperkt of niet beschikbaar is.

## Configureren

Stap 1. Beslissen over licenties

referentie van de link;

https://www.cisco.com/c/en/us/td/docs/routers/csr1000/software/configuration/b\_CSR1000v\_Configuration\_Guide/b\_CSR1000v\_Configuration\_Guide\_chapter\_01000.html#con\_1055118 en navigeer naar Tabel 4. in deze link "Licenties voor Cisco CSR 1000v-netwerkstack". Kies of koop uw gewenste licentie.

Voor deze handleiding kiest u CSR-500M-AX. Het verschil tussen elk pakket en tier wordt hier gevonden.

https://www.cisco.com/c/en/us/td/docs/routers/csr1000/software/configuration/b\_CSR1000v\_Configuration\_Guide/b\_CSR1000v\_Configuration\_Guide\_chapter\_01000.html#con\_993810

Licentietoewijzing op basis van pakket CSR 1000v-licentiepakket voor Cisco ISRv Cisco DNA-licentiepakket IP-basis, beveiliging Netwerkfuncties

APPX, AX Netwerkvoordeel Licentieverlening op basis van doorvoersnelheid

| Doorvoersnelheid           | Tier        |
|----------------------------|-------------|
| 10 Mbps                    | Tier 0 (T0) |
| 50 Mbps, 100 Mbps          | Tier 1 (T1) |
| 250 Mbps, 500 Mbps, 1 Gbps | Tier 2 (T2) |
| 2,5 Gbps, 5 Gbps, 10 Gbps  | Tier 3 (T3) |

Stap 2. Voeg de vastgestelde licentie toe aan de slimme account Navigeer naar <u>https://software.cisco.com/software/smart-licensing/activity</u>.

**Opmerking:** Deze link is niet beschikbaar op basis van uw recht, als de link niet toegankelijk is, kunt u een SR maken en het TAC-/accountteam u helpt.

Klik op Licenties toevoegen. Zoek een licentie SKU.

| P A https://software.cisco.com/software/smart-licensing/activity                                                                                                    |                                                                                                    |                                                                                                    |                     |              | = Q                            |
|----------------------------------------------------------------------------------------------------|----------------------------------------------------------------------------------------------------|----------------------------------------------------------------------------------------------------|---------------------|--------------|--------------------------------|
| Cisco Software Central                                                                                                    |                                                                                                    | aha)<br>cisco                                                                                                    | l i<br>D            |              |                                |
| Cisco Software Central > Smart Software Licensin<br>Smart Software Licensing<br>Alerts   Inventory   Convert to Smart Licensing<br>Activity<br>License Transactions Event Log | Add Licenses   License SKU:  Number to Add: Description: Virtual Account: License Term: Subscription Id: Notes: | CSR-500M-AX<br>L-CSR-500M-AX=<br>L-CSR-500M-AX-3Y=<br>L-CSR-500M-AX-T=<br>L-CSR-500M-AX-1Y=<br>L-CSR-500M-AX-3S=<br>L-CSR-500M-AX-1S= | 60 Days             | ×            | Cisco<br>Feedba                |
| Add Licenses                                                                                                    |                                                                                                    |                                                                                                    |                     |              | virtual Account or Order Numbe |
| Transaction Date License SKU                                                                                                    |                                                                                                    |                                                                                                    |                     |              | Action                         |
| 2022-May-12 23:05:58 L-CSR-500M-AX=                                                                                                    |                                                                                                    |                                                                                                    | Apply & Close Apply | Cancel       | Remove Lie                     |
| 2022-May-12 20:23:53 L-CSR-250M-STD=                                                                                                    | CSR 1KV IP B Z                                                                                                  | 1 2023-May-27 (Term)                                                                                                    | Amod Devices        | Manual Entry | Remove Lie                     |
| 2022-May-12 20:17:46 L-CSR-250M-A2                                                                                                    | CSR 1KV AX 250M                                                                                                 | -1 2022-Jul-11 (Demo)                                                                                                    | Amod Devices        | Manual Entry |                                |

Stap 3: Schakel slimme reservering in en genereer toepassingscode Meld u aan bij CSRv en stel deze configuraties in om slimme reservering mogelijk te maken.

Branch\_WAN(config)#license smart enable Branch\_WAN(config)#license smart reservation
Generate request code.

Branch\_WAN#license smart reservation request all Enter this request code in the Cisco Smart Software Manager portal: UDI: PID:CSR1000V,SN:91T54Q\*\*\*3W Request code: CB-ZCSR1000V:91T54Q\*\*\*W-AB5n\*\*\*t-5E

#### Stap 4. Goedkeuringscode genereren

Navigeer naar <u>https://software.cisco.com/software/smart-licensing/inventory</u>. Kies de juiste virtuele account en klik op **Licentieservering**.

| Cisco Software Central > Smart Software Licensing                                                                                                    |               |                  |                        |              |                  | đ                       | Cisco             |
|----------------------------------------------------------------------------------------------------|---------------|------------------|------------------------|--------------|------------------|-------------------------|-------------------|
| Alerts Inventory   Convert to Smart Licensing   F                                                                                                    | teports Prefe | erences   On-Pre | em Accounts   Activity | ,            |                  |                         |                   |
| Virtual Account: Amod Devices -                                                                                                    |               |                  |                        |              |                  |                         |                   |
| General Licenses Product Instances                                                                                                    | Event Lo      | g                |                        |              |                  |                         |                   |
| Available Actions - Manage Licens                                                                                                    | se Tags       | License Reserva  | ition                  | Show Lice    | nse Transactions | By<br>Search by License | v Name   By Tag   |
|                                                                                                    |               |                  |                        |              |                  |                         | Advanced Search - |
| License                                                                                                    | Billing       | Purchased.       | In Use                 | Substitution | Balance          | Alerts                  | Actions           |
| ● CSR 1KV IP BASE 250M                                                                                                    | Prepaid       | 1                | 1<br>(1 Reserved)      | -            | 0                |                         | Actions -         |
| ● CSR 1KV AX 500M                                                                                                    | Prepaid       | 20               | 0                      | -            | +20              |                         | Actions -         |
| ASAv30 Standard - 2G     ASAv30 Standard - 2G     ASAv30 Standa | Prepaid       | 23               | 3                      |              | +20              |                         | Actions -         |

Volg de wizard.

|                                                                                                    | STEP 2                                                                                                    | STEP 3                                                                                                    | STEP 4             |  |
|----------------------------------------------------------------------------------------------------|----------------------------------------------------------------------------------------------------|----------------------------------------------------------------------------------------------------|--------------------|--|
| Enter Request Code                                                                                                    | Select Licenses                                                                                                    | Review and Confirm                                                                                                    | Authorization Code |  |
| You can reserve licenses for<br>You will begin by generating<br>To learn how to generate this<br>Once you have generated th<br>1) Enter the Reservation<br>2) Select the licenses to<br>3) Generate a Reservation<br>4) Enter the Reservation | product instances that cannot conne<br>a Reservation Request Code from th<br>code, see the configuration guide fo<br>e code:<br>Request Code below<br>be reserved<br>in Authorization Code<br>Authorization Code on the product in | ct to the Internet for security reasons.<br>e product instance.<br>r the product being licensed.<br>stance to activate the features |                    |  |
| Reservation Request Code                                                                                                    | .5E                                                                                                    |                                                                                                    |                    |  |
| CB-ZCSR1000X:91754                                                                                                    | 2004                                                                                                    |                                                                                                    |                    |  |
| CR-ZCSR1000V.91154                                                                                                    | 2004                                                                                                    |                                                                                                    |                    |  |

#### Smart License Reservation

| STEP 1 🗸                                                                                                    | STEP 2<br>Select Licenses                                            | STEP 3<br>Review and Confirm       | STEP 4      | Code      |           |         |
|----------------------------------------------------------------------------------------------------|----------------------------------------------------------------------|------------------------------------|-------------|-----------|-----------|---------|
| Product Instance Detai                                                                                                    | ils                                                                  |                                    |             |           |           |         |
| Product Type:<br>UDI PID:<br>UDI Serial Number:<br>Licenses to Reserve<br>In order to continue, ensure that<br>Reserve a specific license | CSR1KV<br>CSR1000V<br>91T54<br>you have a surplus of the licenses yo | u want to reserve in the Virtual A | ccount.     |           |           |         |
| License                                                                                                    |                                                                      | E                                  | Expires     | Purchased | Available | Reserve |
| CSR 1KV AX 500M                                                                                                    |                                                                      |                                    | 2027-Apr-16 | 20        | 19        | 1       |
|                                                                                                    |                                                                      |                                    |             |           |           |         |
|                                                                                                    |                                                                      |                                    |             |           |           | Cancel  |

| STEP                                                                                                    | STEP 2 V                                                                                                    | STEP 3 V                                                                                                    | STEP 4                                                                              |                                                                                          |
|----------------------------------------------------------------------------------------------------|----------------------------------------------------------------------------------------------------|----------------------------------------------------------------------------------------------------|-------------------------------------------------------------------------------------|------------------------------------------------------------------------------------------|
| Enter Request Code                                                                                               | Select Licenses                                                                                                    | Review and Confirm                                                                                                    | Authorization Code                                                                  |                                                                                          |
| The Reservation Authoriza                                                                                        | tion Code below has been generate                                                                                                    | d for this product instance. Enter this                                                                                                    | code into the Smart Licensing setting                                               | s for the product, to enable the licensed features                                       |
| _                                                                                                    |                                                                                                    |                                                                                                    |                                                                                     |                                                                                          |
| Product Instance Details                                                                                         | 5                                                                                                    |                                                                                                    |                                                                                     |                                                                                          |
| Product Type:                                                                                                    | CSR1KV                                                                                                    |                                                                                                    |                                                                                     |                                                                                          |
| UDI PID:                                                                                                    | CSR1000V                                                                                                    |                                                                                                    |                                                                                     |                                                                                          |
| UDI Serial Number:                                                                                               | 91T54                                                                                                    |                                                                                                    |                                                                                     |                                                                                          |
| Authorization Code:                                                                                              |                                                                                                    |                                                                                                    |                                                                                     |                                                                                          |
|                                                                                                    |                                                                                                    |                                                                                                    |                                                                                     |                                                                                          |
| <pre><specificplr><authorizationco <entitlement=""><tag>regid.2014-0</tag></authorizationco></specificplr></pre> | de> <flag>A</flag> <version>C</version> CCCCCCCCCCCCCCCCCCCCCCCCCCCCCCCCCCCCCCCCCCCCCCCCCCCCCCCCCCCCCCCCCCCCCCCCCCCCCCCCCCCCCCCCCCCCCCCCCCCCCCCCCCCCCCCCCCCCCCCCCCCCCCCCCCCCCCCCCCCCCCCCCCCCCCCCCCCCCCCCCCCCCCCCCCCCCCCCCCCCCCC <td>sion&gt;<piid>45062b1<br/>35-161 2<td>pid&gt;<timestamp>/<br/>ag&gt;<count>1</count><startdate>202/</startdate></timestamp></td><td>1652411011165<entitlements><br/>22-May-12 UTC<enddate< td=""></enddate<></entitlements></td></piid></td> | sion> <piid>45062b1<br/>35-161 2<td>pid&gt;<timestamp>/<br/>ag&gt;<count>1</count><startdate>202/</startdate></timestamp></td><td>1652411011165<entitlements><br/>22-May-12 UTC<enddate< td=""></enddate<></entitlements></td></piid> | pid> <timestamp>/<br/>ag&gt;<count>1</count><startdate>202/</startdate></timestamp> | 1652411011165 <entitlements><br/>22-May-12 UTC<enddate< td=""></enddate<></entitlements> |
| UTC <licensetype></licensetype>                                                                                  | TERM <displayname< td=""><td>&gt;CSR 1KV AX 500M-</td><td><agdescription>CSR 1KV AX 500M&lt;</agdescription></td><td>/tagDescription&gt;<subscriptionid></subscriptionid></td></displayname<>                                                                                                    | >CSR 1KV AX 500M-                                                                                                    | <agdescription>CSR 1KV AX 500M&lt;</agdescription>                                  | /tagDescription> <subscriptionid></subscriptionid>                                       |
| <signature>MEYCIQCOjRogPO</signature>                                                                            | autionzadonGode>                                                                                                    | IHHiyo+2w9AnECNonjA                                                                                                    | WX7minYhBkfMQPvPcfxvn/YK <td>nature&gt;<udi>P:CSR1000V,S:91T54QSDQ3W</udi></td>     | nature> <udi>P:CSR1000V,S:91T54QSDQ3W</udi>                                              |
| <td></td> <td>ndurt heinn licensed</td> <td></td> <td></td>                                                      |                                                                                                    | ndurt heinn licensed                                                                                                    |                                                                                     |                                                                                          |
| To learn how to enter this code is                                                                               | ee the configuration quide for the po                                                                                                    |                                                                                                    |                                                                                     |                                                                                          |
| To learn how to enter this code. s                                                                               | ee the confiduration duide for the pr                                                                                                    | ouror point incenses                                                                                                    |                                                                                     |                                                                                          |

Let op deze code of download deze als bestand.

Stap 5. Installeer de vergunningscode.

Smart License Reservation

Breng het bestand naar CSRv over en volg de opdracht zoals aangegeven om CSRv te activeren op de aangeschafte doorvoersnelheid.

Branch\_WAN#license smart reservation install file bootflash:auth.lic % use 'platform hardware throughput level MB' CLI to request throughput license Reservation install file successful Last Confirmation code UDI: PID:CSR1000V,SN:91T54\*\*\*3W Confirmation code: 3c3\*\*c2 Branch\_WAN# Doorvoersnelheid voor het juiste aankooplicentieniveau wijzigen.

Branch\_WAN(config)#platform hardware throughput level MB 500 Branch\_WAN(config)# \*May 13 03:28:47.159: %SMART\_LIC-5-SLR\_IN\_COMPLIANCE: The entitlement regid.2014-05.com.cisco.ax\_500M,1.0\_66e10795-1655-4d32-81c4-7d34821c7412 in use on this device is authorized \*May 13 03:28:47.162: %VXE\_THROUGHPUT-6-LEVEL: Throughput level has been set to 500000 kbps

### Verifiëren

#### Controleer de licentie.

#### Werken

Gebruik dit tijdelijke formulier voor het geval u het bestand niet kunt verplaatsen of de autorisatiecode niet volledig kunt plakken. Cisco-terminal heeft een vaste breedtelimiet, waardoor de licentiecode kan worden ingekort. Gebruik het werkkader zoals aangegeven. Vermijd witte was of nieuwe regels. Verdeel uw autorisatiecode in vier sessies met maximaal 200 tekens.

Branch\_WAN#tclsh puts [open "bootflash:auth.lic" w+] { } tclquit Branch\_WAN#more bootflash:auth.lic